ver2

# Illustrator® Quick Master CC

# CC2018補足版 2017年10月リリース~2018年3月リリース

- ・当補足版は、CC2018(2017 年 10 月リリース~2018 年 3 月リリース ) ユーザーがテキスト 「Illustrator® クイックマスター CC」を使用した場合の操作内容及び操作説明を補足するものです。
- ・テキスト「Illustrator® クイックマスター CC」は、Adobe® Illustrator® CC(2015) 及び CC(2017) 2015 年 6 月~ 2017 年 4 月リリースと Windows、Macintosh の両プラットフォームに対応してい ます。

|                | バージョン  | ン          | リリース     | 対応テキスト                     |   |             |
|----------------|--------|------------|----------|----------------------------|---|-------------|
| Illustrator CC | 19.0   | (CC2015)   | 2015年6月  |                            |   |             |
|                | 19.0.1 | (CC2015)   | 2015年7月  |                            |   |             |
|                | 19.2   | (CC2015)   | 2015年11月 | Illustrator                |   | CC2015/2017 |
|                | 20.0   | (CC2015.3) | 2016年6月  | クイックマスター CC                | Ŧ | 補足版         |
|                | 21.0   | (CC2017)   | 2016年11月 |                            |   |             |
|                | 21.1   | (CC2017)   | 2017年4月  |                            |   |             |
|                | 22.0   | (CC2018)   | 2017年10月 |                            |   |             |
|                | 22.0.1 | (CC2018)   | 2017年10月 | Illustrator<br>クイックマスター CC | + | CC2018補足版   |
|                | 22.1   | (CC2018)   | 2018年3月  |                            |   |             |

※Illustrator CC 2018 年 3 月リリース(バージョン 22.1)を元に製作しております。

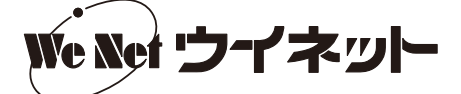

#### ■ P.4(5 CC の新機能 Typekit と本書で使用するフォントについて)

2018年10月から、TypekitはAdobe Fonts に変わり、フォントライブラリー全体が新しいWebサイトに移行 しました。従来通り、CreativeCloud 管理ツールからフォントの追加・削除ができます。

#### Adobe Fonts の使い方

CreativeCloud 管理ツールから、[フォント] - [フォントを管理]を選択します。ブラウザが起動し、[Adobe Fonts] が開きます。Webページ左上の [フォントー覧]を選んでから [日本語モード]を選ぶと、日本語フォントの みが表示されます。

| Creative Cloud                         | – 🗆 X           | 『叭 フォントを検索   Adobe Fc × +                                                                                                    |         |       |         | ×   |
|----------------------------------------|-----------------|----------------------------------------------------------------------------------------------------|---------|-------|---------|-----|
| O Adobe Creative Cloud                 | 🔺 🜰 🗉           | ← → ♡   A fontsadobe.com/fonts?browse_mode=japanese                                                                                                    | r   - 1 | = 12  | 1 0     | ,   |
| Apps 学習 ファイル フォン                       | 가 Stock Bēhance | フォント一覧 フォントバック Typekit Web フォント 🛛 Adobe Stock                                                                                                    |         | •     | » (     | 6   |
| フォントを管理してすべ                            | てのフォントを見る       | Adobe Fonts         Q、フォント、フォントメーカー、デザイナー、その他         図                                                                                                    |         | My Ad | obe For | nts |
| Brush Script Std<br><sub>Regular</sub> | ◎ アクティブ         | フィルターをクリア フィルターを非表示 デフォルトモード 日本語モ                                                                                                    | - 15    |       |         |     |
| Fenwick Outline                        | ⊘ アクティブ         | 分量 Y 表示 デキストサ  ● すべて 詳 リスト 詳 グリッド  ○ 0 明朝 ☆                                                                                                    | 17      | 0     |         |     |
| FF Market Pro<br><sub>Regular</sub>    | ⊘ アクティブ         | 0 ゴシック         水           0 ゴシック         水           0 丸ゴシック         水           0 丸ゴシック         水           0 丸ゴシック         水                                                                                                    |         |       | ~       | -   |
| Futura PT<br>Medium                    | ⊘ アクティブ         | ○ 単書本         ○         ●         ●         ●         ●         ●         ●         ●         ●         ●         ●         ●         ●         ●         ●         ●         ●         ●         ●         ●         ●         ●         ●         ●         ●         ●         ●         ●         ●         ●         ●         ●         ●         ●         ●         ●         ●         ●         ●         ●         ●         ●         ●         ●         ●         ●         ●         ●         ●         ●         ●         ●         ●         ●         ●         ●         ●         ●         ●         ●         ●         ●         ●         ●         ●         ●         ●         ●         ●         ●         ●         ●         ●         ●         ●         ●         ●         ●         ●         ●         ●         ●         ●         ●         ●         ●         ●         ●         ●         ●         ●         ●         ●         ●         ●         ●         ●         ●         ●         ●         ●         ●         ●         ●         ●         ● </td <td></td> <td></td> <td>~</td> <td></td> |         |       | ~       |     |
| Giddyup Std<br><sub>Regular</sub>      | ⊘ アクティブ         | ○新聞 ※ 100 mB() 3メトノアミリー<br>27150 ∨<br>● 3 45 T                                                                                                    |         |       |         |     |

使用したいフォントの [アクティベート]を ON にす 🏼 🗥 ると、フォントがアクティベートされます。

| オントを検索   Adobe Fc × +                                       |                                   | - 🗆 X            |
|-------------------------------------------------------------|-----------------------------------|------------------|
| $\rightarrow$ $\circlearrowright$ $ $ $\triangle$ fonts.add | be.com/fonts?browse_mode=japanese |                  |
|                                                             | V \$P 7074≪−► U                   | V 42 7051X-1 V   |
|                                                             | 新しい時代のこ                           | 新しい時代のこ          |
|                                                             | ころを映すタイ                           | ころを映すタイ          |
|                                                             |                                   | -0- 10110        |
|                                                             | A-OTF UD黎ミン Pr6N                  | A-OTF リュウミン Pr6N |
|                                                             | モリサワ<br>1 個のフォント                  | モリサワ<br>1 個のフォント |
|                                                             | ♡ <b> </b>                        | ♡                |
|                                                             | 新しい時代のこ                           | 新しい時代のこ          |
|                                                             | ころを映すタイ                           | ころを映すタイ          |
|                                                             |                                   |                  |
|                                                             | · · · ·                           |                  |

Illustrator を起動し、[文字]パネルからフォント選択のプルダウンを表示します。表示された一覧の上部にある [Tk] ボタンを選択すると、アクティベートしたフォントのみが表示されます。

 $\leftarrow$ 

Illustrator の [ 文字] パネル上のアイコンやツールヒントは「Tk」や「Typekit」の表記になっていますが、フォ ントライブラリーは「Adobe Fonts」に変わっています。

| ◊ 文字 |              |                         |           |               |
|------|--------------|-------------------------|-----------|---------------|
| 凡,小场 | <u>₹</u> _13 | シック Pr6N 🛛 🗸 🗸          |           |               |
| フィル  | ター           | : すべての分類 ~ 📧 🚖          | $\approx$ | ■ フォントを追加     |
| ☆    | >            | 小塚ゴシック Pr6N             |           | 0 文字もじモジ ^    |
|      |              | MS ゴシック                 |           | ① 文字もじモジ      |
| ☆    | >            | Acumin Variable Concept |           | C Sample      |
|      | >            | Minion Variable Concept |           | Curra Sample  |
| ☆    | >            | Myriad Variable Concept |           | Com Sample    |
|      | >            | Source Code Variable    |           | ( Sample      |
| ☆    | >            | Source Sans Variable    |           | Cura Sample   |
|      | >            | Source Serif Variable   |           | Cura Sample   |
| ☆    |              | EmojiOne                |           |               |
|      |              | Segoe UI Emoji          |           | 0 18 27 8 8 4 |

| ◊ 文字  | ×                      |            |
|-------|------------------------|------------|
| 오. 小家 | ゴシック Pr6N 🛛 🔍          |            |
| フィルち  | : すべての分類 🛛 🖌 🗢         | ■ フォントを追加  |
| フィルタ  | ッリング中:Typekit          |            |
| ☆     | A-OTF UD 黎ミン Pr6N L    | ™ 文字もじモジ   |
| ☆     | FenwickOutline-Regular | Tk SAMPLE  |
| ☆     | Futura PT Medium       | Tk Sample  |
|       | Kremlin Pro            | Tk Sample  |
| ☆     | League Gothic          | Tk Sample  |
|       | MarketPro              | Tk Satuple |
| ☆     | Open Sans Bold         | Tk Sample  |
|       | Relation               | Tk Sample  |

アクティベートしたフォントを表示 [フォントを追加]をクリックすると、ブラウザが 起動し [Adobe Fonts] にアクセスできます。

#### ■ P.5 (ツール一覧) 変更・追加のあったツール

16 パペットワープツール(新機能)

CC2018より [パペットワープツール] が追加されました。 [自由変形ツール] は、[パペットワープツール] のアイコンを長押しして切 り替えることができます。

アートワークを選択した状態 で、パペットワープツールを選 び、変形する領域と固定する領 域を3箇所以上クリックしてピ ンを追加します。 追加したピンをドラッグする と、アートワーク全体のイメー ジを保ったまま変形をすること ができます。

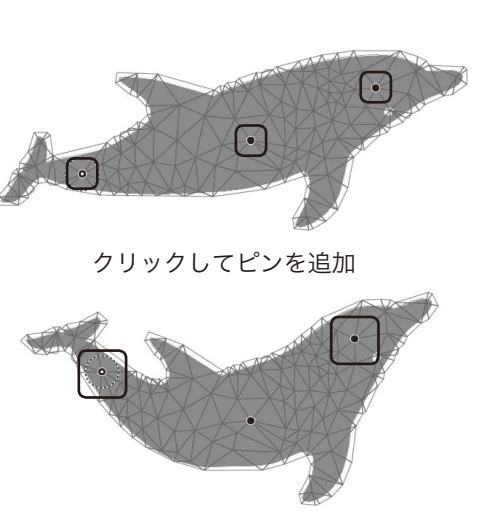

9

V. 🔶

🖈 パペットワー

↓ 自由変形ツール

ੇ. ₽. ≫\_₹

■

83 🔲

0.00

"ā, Lu

₩, Q

•••

ツールパネル

5.15

ピンをドラッグして変形

■ P.8(1 Illustratorの起動(Windows))

手順 (CC2017) (CC2018) 番号 [スタートメニュー] から [Adobe Illustrator [スタートメニュー] から [Adobe Illustrator 1 CC 2017] を選び、Illustrator を起動します。 CC 2018] を選び、Illustrator を起動します。 Reople E ~ H 電卓  $\odot$ アラーム & クロック 弱い雨 12° NE h\_l 3D Builder 1 モバイル コンパ... OneNote 東京 A Access 2016 8 A Adobe Application Manager Adobe Illustrator CC 2018 G Ai Adobe Photoshop CC 2018 Ps :03 新規 C O Cortana Ps 何でも聞いてください ([]) 9 177 

#### ■ P.9(2 Illustratorの起動(Mac))

... Adobe Illustrator CC 2018  $\langle \rangle$ Q 検索 よく使う項目 😵 Dropbox AirDrop ■ マイファイル Adobe Illustrator Adobe Illustrator AlFeatures.cfg Configuration Cool Extras CC 201...ンストール CC 2018 iCloud Drive ·A: アプリケーション ||| デスクトップ 「印 書類 Legal Plug-ins Presets Scripting Support Files 0 ダウンロード デバイス リモートディスク
 📓 Macintosh HD 🖮 アプリケーション 🔉 📷 Adobe Illustrator CC 2018 11項目、25.24 GB空き [アプリケーション] ウィンドウ 手順 (CC2017) (CC2018) 番号

[アプリケーション] ウィンドウの表示は、以下の通りになります。

- **「Adobe Illustrator CC 2017」**フォルダー 2 内の「Adobe Illustrator CC 2017」をダ 🏓 内の「Adobe Illustrator CC 2018」をダ ブルクリックし、Illustratorを起動します。
- 「Adobe Illustrator CC 2018」フォルダー ブルクリックし、Illustratorを起動します。

## ■ P.10 (3 インターフェース)

パネル、バー、ウィンドウなどの様々な要素の構成をワークスペースと呼び、[ワークスペース切り替えコントロール] で切り替えることができます。CC2018では、【初期設定】のワークスペースが変更されました。 [ワークスペース切り替えコントロール] – [初期設定 (クラシック)] を選ぶと、従来のワークスペースを使用するこ とができます。

| ウィンドウ(W) ・ | ヘルプ(H) | 5t 🛛 🖛 🗸 | 40 | 初期 | 期設定 🗸 👘  | <b>Q.</b> Adobe Stock を検索 | - 8          | ×  |
|------------|--------|----------|----|----|----------|---------------------------|--------------|----|
|            |        |          |    |    | Web      |                           |              |    |
|            |        |          |    |    | テキスト編集   |                           | ー・ライブラリ      |    |
|            |        |          |    |    | トレース     |                           |              |    |
|            |        |          |    |    | プリントと校正  |                           |              | _  |
|            |        |          |    |    | ペイント     |                           |              |    |
|            |        |          |    |    | レイアウト    |                           | ミリメートル イ     |    |
|            |        |          |    | ~  | 初期設定     |                           | 1 ~          |    |
|            |        |          |    |    | 初期設定(ク   | ラシック)                     |              | 1  |
|            |        |          |    |    | 自動処理     |                           | アートホートを編集    | ł. |
|            |        |          |    |    | スタート     |                           | <b>r</b> ⊞ ⊠ |    |
|            |        |          |    |    | 初期設定をり   | セット                       |              |    |
|            |        |          |    |    | 新規ワークスペ  | ペース                       | # #6 *7      |    |
|            |        |          |    |    | ワークスペースの | の管理                       | +> ∎> ∎>     |    |
|            |        |          |    |    |          |                           |              |    |

ワークスペース切り替えコントロール

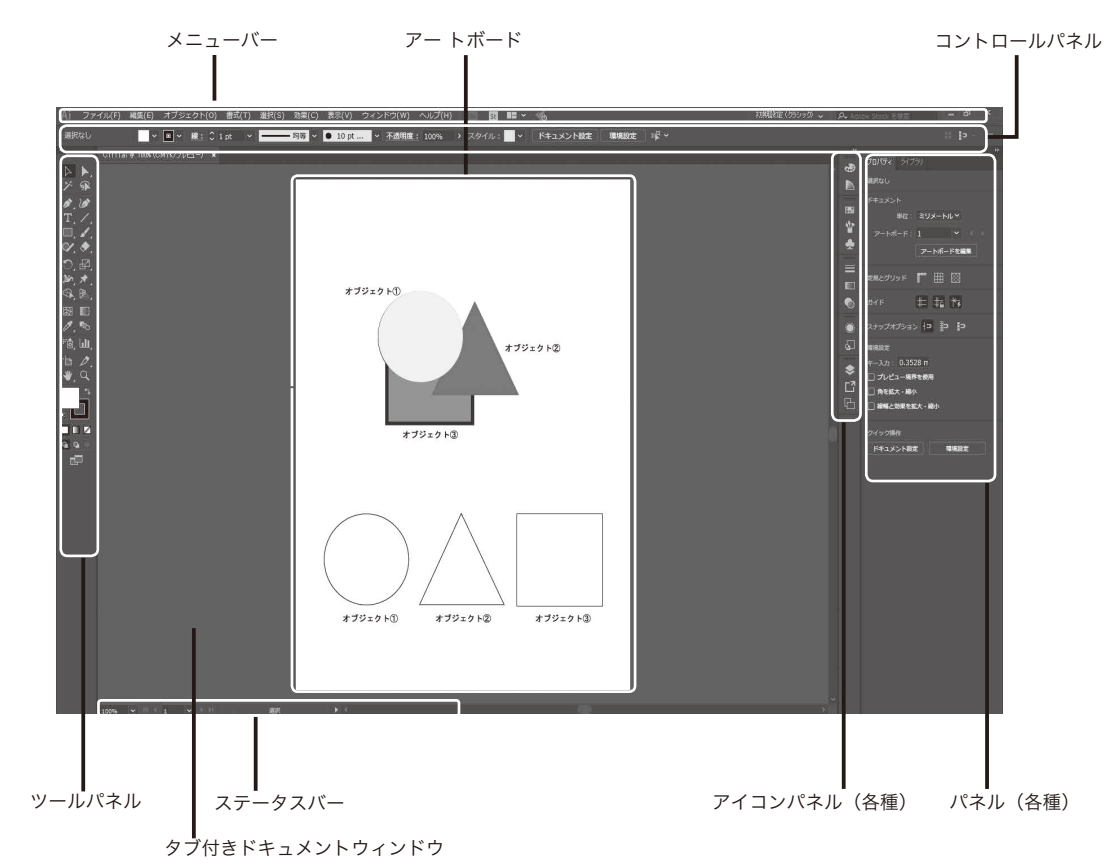

インターフェース (ワークスペース [初期設定 (クラシック)])

### プロパティパネル

プロパティパネルは、現在選択している項目によって内容が切り替わり、目的の操作を素早く実行することができます。

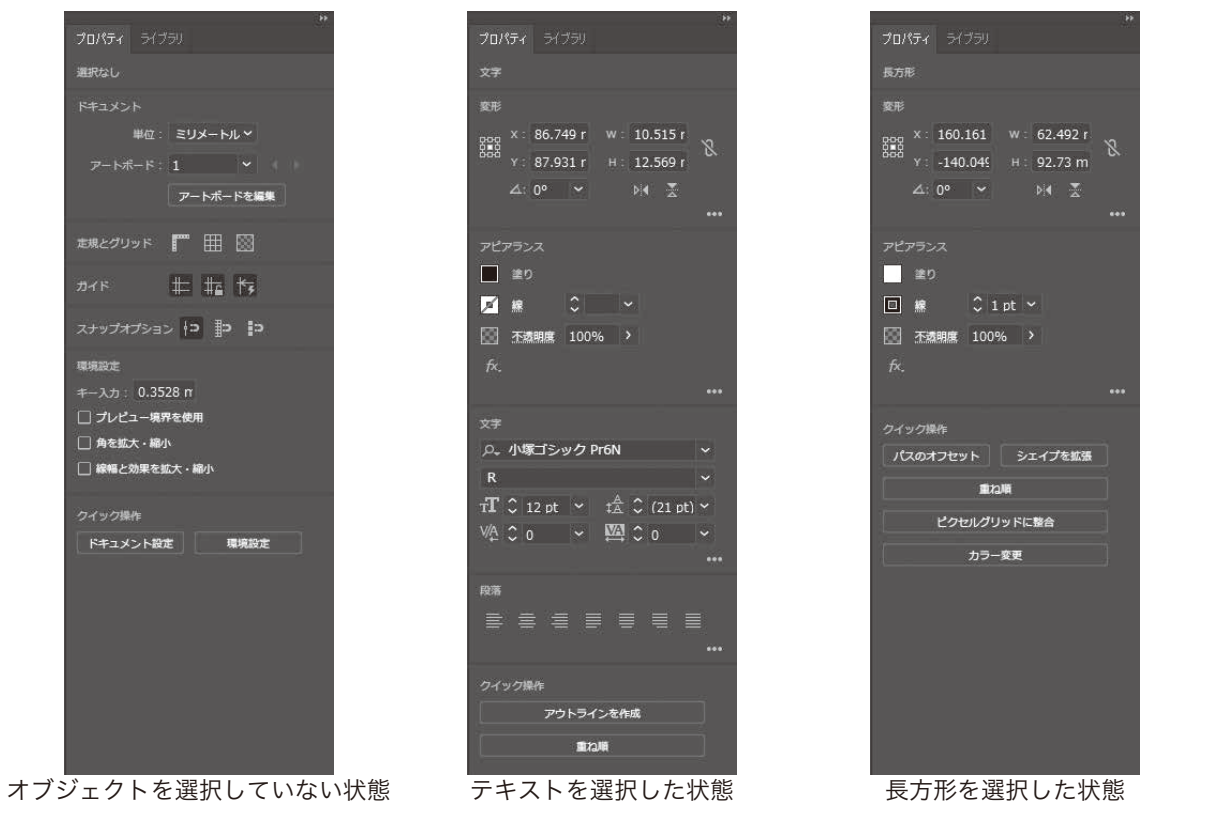

#### ■ P.24 (8 アートボードの設定と用紙設定)

[アートボードツール]を選択した時のコントロールパネルの 表示が変更されました。

●コントロールパネル上の「プリセット:」の文字列が非表示 になりました。

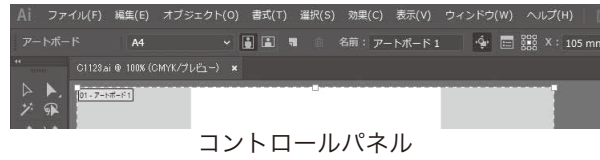

●センターマーク、十字線、ビデオセーフェリアの表示ボタン コントロールバネル がなくなりました。センターマーク、十字線、ビデオセーフェリアの表示/非表示の切り替えは、[アートボードオプ ション]で行います。

●複数のアートボードを作成したときに、コントロールパネルからアートボードを整列できるようになりました。

※アートボードは、1つのドキュメントに最大1000個作成することができるようになりました。

| 手順<br>番号           | (CC2017)                                                                       | (CC2018)                                                                                                    |
|--------------------|--------------------------------------------------------------------------------|----------------------------------------------------------------------------------------------------|
| 5                  | 作成したアートボードを削除してみましょう。<br>アートボードの右上の削除アイコン図をクリック<br>します。<br>アートボードが削除されました。     | ◆ 作成したアートボードを削除してみましょう。<br>コントロールパネルの[アートボードを削除] ボ<br>タンをクリックします。<br>アートボードが削除されました。   ▲ ファイル(F) 編(C) オブシェクト(O) 載(T) 編(C) 数(C) なん(Y) ヘルプ(H)   ● 回答: アートボード2 ◆ 回題 × 323.5 m   ● C1123a# @ 100K (CMX/7)と2-) *   ● アートボードを削除] ボタン |
| ■ P.26<br>手順<br>番号 | <b>6(2 GPU パフォーマンスの設定)</b><br>(CC2017)                                         | (CC2018)                                                                                                    |
| 1                  | GPU パフォーマンス機能の設定は、画面表示を<br>より高速にするための設定です。<br>メニューから <b>[GPU パフォーマンス]</b> を表示し | <ul> <li>GPU パフォーマンス機能の設定は、画面表示を</li> <li>より高速にするための設定です。</li> <li>メニューから [パフォーマンス] を表示しましょ</li> </ul>                                                                                                    |

# ■ P.27 (Point 環境設定を残して、初期設定に戻したい場合)

「Adobe Illustrator 21 Settings」フォルダーは、CC2018 では「<u>Adobe Illustrator 22 Settings</u>」フォ ルダーになりました。

う。

#### ■ P.43 (7 ライブシェイプ機能によるシェイプの変形)

CC2017から、[変形]パネルの[円グラフを反転]ボタンの名称が【扇形を反転】ボタンに変更されました。

ましょう。

#### ■ P.55 (5 新規ドキュメントのカラーモード)

[新規ドキュメント] ダイアログの インターフェースが若干変更されま した。

- ●カラーモードを変更するには、[詳細オプション]をクリックします。
- ●[詳細オプション]を表示すると、 カラーモードの他、ラスタライズ 効果、プレビューモードも設定す ることができます。

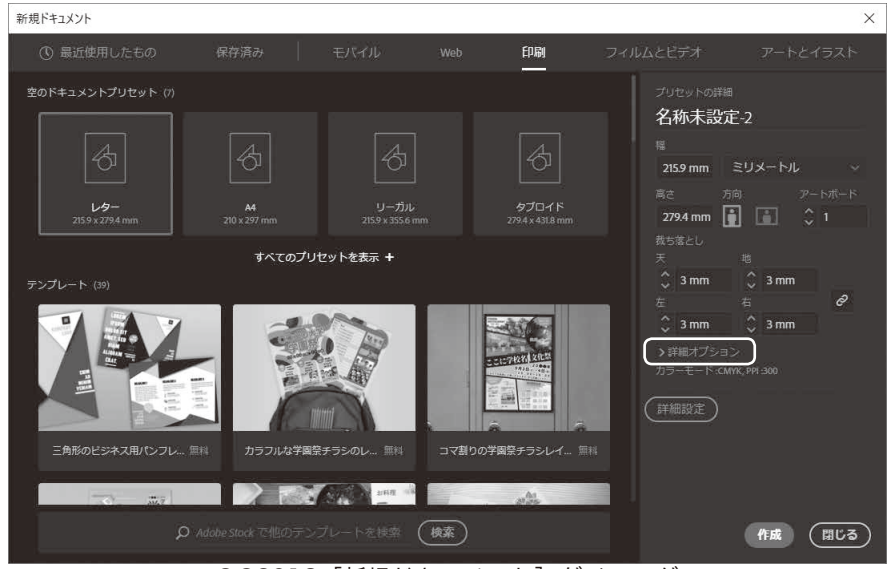

CC2018 [新規ドキュメント] ダイアログ

#### ■ P.67(1 文字ツールと文字エリアの作成)

[文字ツール] でテキストエリアを作成した際に流し込まれるサンプルテキスト(テ 情に棹させば流される。智に働け キストカレット)の文字列が変更されました。 ば角が立つ。どこへ越しても住み

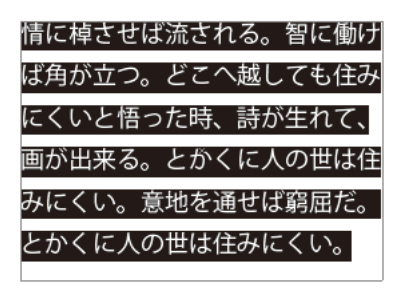

テキストエリアを作成

#### ■ P.69(1 文字パネル)

[文字] パネルの [文字タッチツール] ボタンが初期設 定で非表示になりました。

[文字タッチツール] ボタンを表示するには、[文字] パネルのパネルメニューから [文字タッチツールを表 示]を選びます。

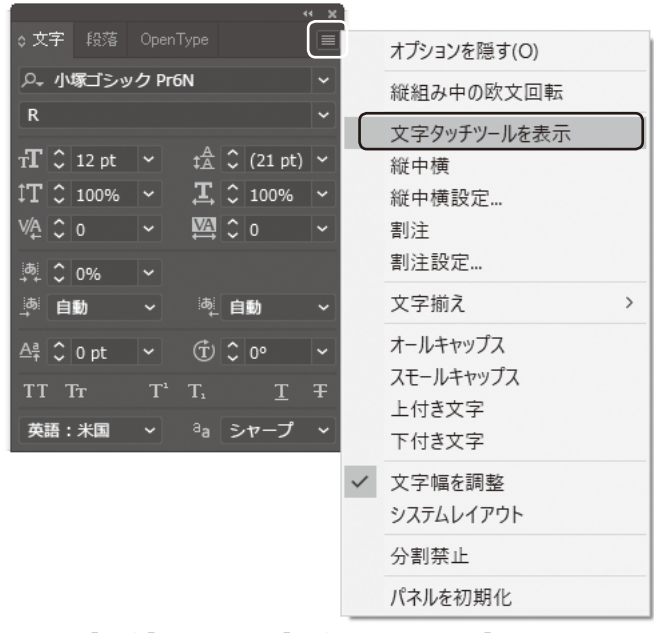

[文字] パネルに [文字タッチツール] を表示

#### ■ P.110 (2 グローバルプロセスカラー)

新規スウォッチを作成する際、初期設定でグローバルプロセスカラーが適用されるようになりました。

#### ■ P.130(3 OpenType フォントと字形パネル)

#### バリアブルフォント

フォントの太さや字幅、傾斜角などを自在に変更し、1つのフォントで様々な表現を可能にするバリアブルフォントに 対応しました。

メニューバーから [書式] - [フォント] を選んだときに表示されるフォントのうち、バリアブルフォントはフォント 名の前に「 ( の ) のアイコンが表示されます。

| 書式(T | )                  | ウィンド |                                   | ///. 対理相談学 / 55 | sb | ) 🗸 🛛 🔎 Adobe Stock を検索          |        |
|------|--------------------|------|-----------------------------------|-----------------|----|----------------------------------|--------|
| Ту   | pekit からフォントを追加(D) |      | CITAR Acumin Variable Concept     | Sample          | Ð, | Default                          | Sample |
| 7;   | オント(F)             | >    | Concept                           | Sample          | 7  | ExtraCondensed Thin              | Sample |
| 最    | 近使用したフォント(R)       | >    | Com Myriad Variable Concept       | Sample          | •  | ExtraCondensed Thin Italic       | Sample |
| ť    | イズ(Z)              | >    | Construction Code Variable        | Sample          | •  | ExtraCondensed ExtraLight        | Sample |
| 字    | 形(G)               |      | Construction Source Sans Variable | Sample          | •  | ExtraCondensed ExtraLight Italic | Sample |
|      |                    |      | 0.0.0.000.000                     | Commit-         |    | 2                                |        |

バリアブルフォントを選択すると、[文字] パネルに [バリアブルフォ ント] ボタンが表示されます。

[バリアブルフォント]ボタンをクリックし、[太さ]、[字幅]、[傾斜角] のスライダーを動かしてフォントの線幅、幅、傾斜を調整します。 ※フォントの種類によって、編集できる属性は異なります。

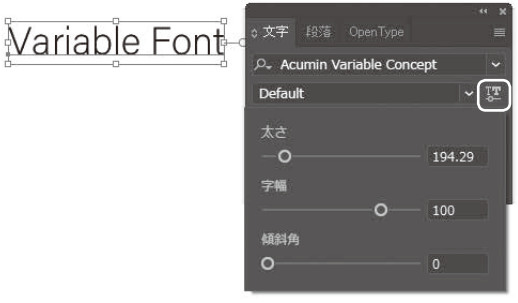

[バリアブルフォント] ボタン

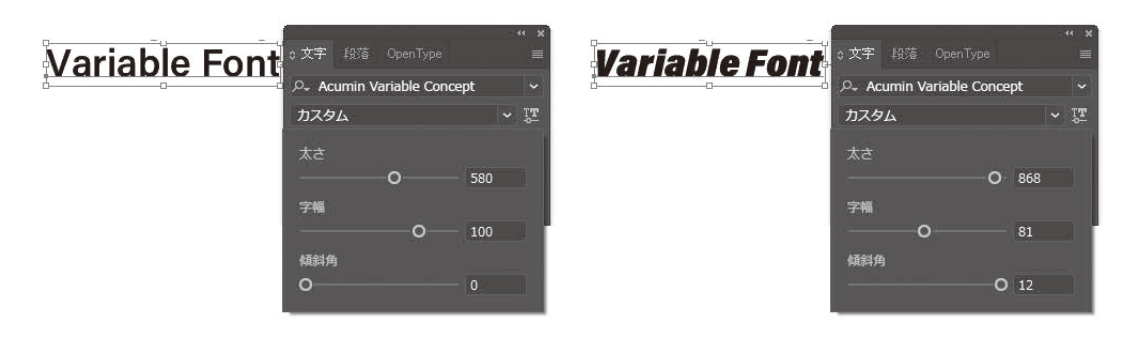

#### OpenType SVG フォント

フォントに SVG のアートワークを埋め込むことによって、カラーや図形を表現できる OpenType SVG フォントに 対応しました。

メニューバーから [書式] ー [フォント] を 選んだときに表示されるフォントのうち、 OpenType SVG フォントはフォント名の 前に「 Gam 」のアイコンが表示されます。

| 書式(T) | 選択(S) 効      | 果(C)  | 表示(V) | ウィンド |                    | π¢     |
|-------|--------------|-------|-------|------|--------------------|--------|
| Typek | cit からフォントを追 | 皆加(D) |       |      | () Tempus Sans ITC | Sample |
| フォン   | ≻(F)         |       |       | >    | () Times New Roman | Sample |
| 最近位   | 吏用したフォント(R   | .)    |       | >    | Gyra Trajan Color  | SAMPLE |
| サイズ   | (Z)          |       |       | >    | () Trajan Pro      | SAMPLE |

OpenType SVG フォントを使用した文字を選択するとコンテキストメニューが表示され、文字のカラーを変更することができます。

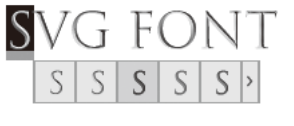

文字のカラーを変更

# ■ P.131 (4 OpenType パネル)

[OpenType] パネルに、[スタイルセット] ボタンが追加されました。 選択したテキストに、デザインのセットで定義された字形を適用することができます。

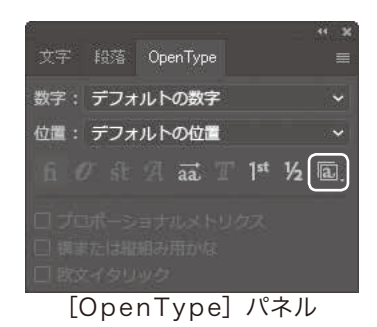

| ■ P.145(6 自由変形ツール)             |                                                                                                    |
|--------------------------------|----------------------------------------------------------------------------------------------------|
| 手順<br>番号 (CC2017)              | (CC2018)                                                                                                    |
| 2 <sup>[自由変形ツール] を選択します。</sup> | <ul> <li>→ ツールパネルの [パペットワープツール]を長押しし、[自由変形ツール]を選びます。</li> <li>→ パペットワープツール</li> <li>● ● パペットワープツール</li> <li>● ● ● ● ● ● ● ● ● ● ● ● ● ● ● ● ● ● ●</li></ul> |

© 株式会社ウイネット